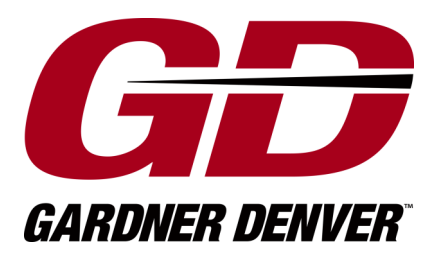

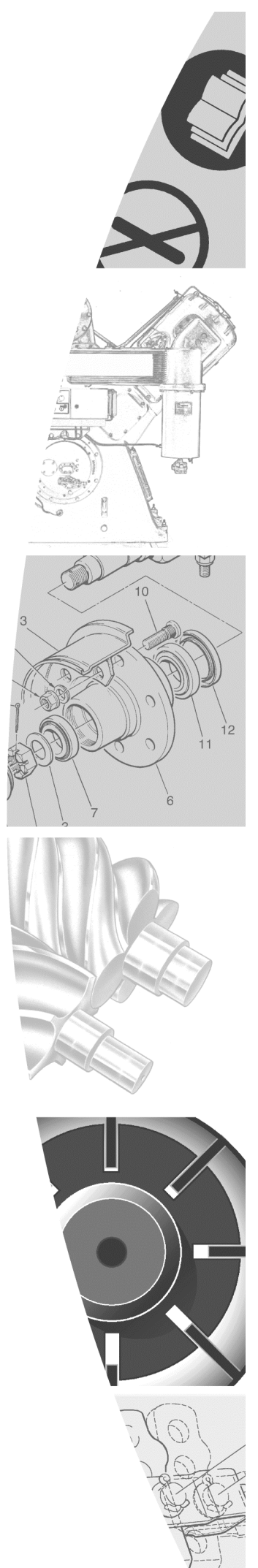

**Original User Manual** 

GD PILOT electronics for stationary rotary screw compressor

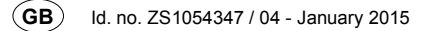

German basis BA ZS1054346 / 04

Valid as of software version DPro-L-1.xx

We reserve the right to modifications relating to technical advances.

# Contents

| 1 | Оре  | Dperator controls / arrangement               |        |  |
|---|------|-----------------------------------------------|--------|--|
|   | 1.1  | Keys                                          | 3      |  |
|   | 1.2  | Status indicator (display / light signals)    | 3      |  |
|   |      | 1.2.1 Status messages in display              | 4      |  |
|   | 1.3  | Menu structure (values are examples)          | 5      |  |
|   | 1.4  | Displaying / changing values                  | 6      |  |
|   |      | 1.4.1 Selecting values                        | 6      |  |
|   |      | 1.4.2 Changing values                         | 6      |  |
| 2 | Defa | ault settings                                 | 7      |  |
|   | 2.1  | Selecting language                            | 7      |  |
|   | 2.2  | Setting network pressure                      | 7      |  |
|   | 2.3  | Setting time/date (timer)                     | 7      |  |
| 3 | Оре  | erations                                      | 8      |  |
|   | 3.1  | Starting the unit                             | 8      |  |
|   | 3.2  | Emergency off button                          | 8      |  |
|   | 3.3  | Switching off the unit                        | 8      |  |
|   | 3.4  | On-load/off-load                              | 8      |  |
|   | 3.5  | Acknowledging warning/fault messages          | 8      |  |
|   |      | 3.5.1 Warning messages                        | 8      |  |
|   |      | 3.5.2 Fault messages                          | 8      |  |
| 4 | Mair | ntenance ([MAINTENANCE SCHED.] sub-menu)      | 9      |  |
|   | 4.1  | Maintenance                                   | 9      |  |
|   | 4.2  | Programming maintenance intervals             | 9      |  |
|   | 4.3  | Total/load hours counter                      | 9      |  |
| 5 | Exte | ended functions                               | . 10   |  |
|   | 5.1  | [CONTROL MENU] sub-menu                       | . 10   |  |
|   |      | 5.1.1 Operating modes                         | . 10   |  |
|   |      | 5.1.2 Second pressure range (F <sub>2</sub> ) | . 10   |  |
|   |      | 5.1.3 Dryer pre-run                           | . 10   |  |
|   |      | 5.1.4 RS 485 communication                    | .10    |  |
|   |      | 5.1.5 Automatic re-start after nower loss     | <br>11 |  |
|   | 52   | [FALIET MEMORY ] sub-menu                     |        |  |
|   | 5.3  |                                               | 12     |  |
|   | 0.0  | 5.3.1 Setting for timer units                 | . 12   |  |
|   |      | 5.3.2 Pressure changeover setting             | . 13   |  |
|   | 5.4  | [Limit values] sub-menu                       | . 14   |  |
|   | 5.5  | [OPTIONAL IN-/OUTPUTS] sub-menu               | . 15   |  |
|   |      | 5.5.1 Inputs                                  | . 15   |  |
|   |      | 5.5.2 Outputs                                 | . 16   |  |
|   | 5.6  | Locking / unlocking code                      | . 16   |  |
|   | 5.7  | Replacing the GD PILOT (SETUP-CODE)           | . 17   |  |
|   | 5.8  | Remote control                                | . 18   |  |
|   |      | 5.8.1 Remote control for pressure changeover  | . 18   |  |
|   |      | 5.8.2 UN-1080/01T-1080 remote control         | .19    |  |
|   | _    | 5.6.5 Remote start / stop                     | . 20   |  |
| 6 | Erro | or rectification                              | .21    |  |
|   | 6.1  | Warnings                                      | .21    |  |
|   | 6.2  | Faults                                        | .21    |  |
|   | 6.3  |                                               | .21    |  |
|   | 6.4  | I able of faults / warnings                   | .21    |  |

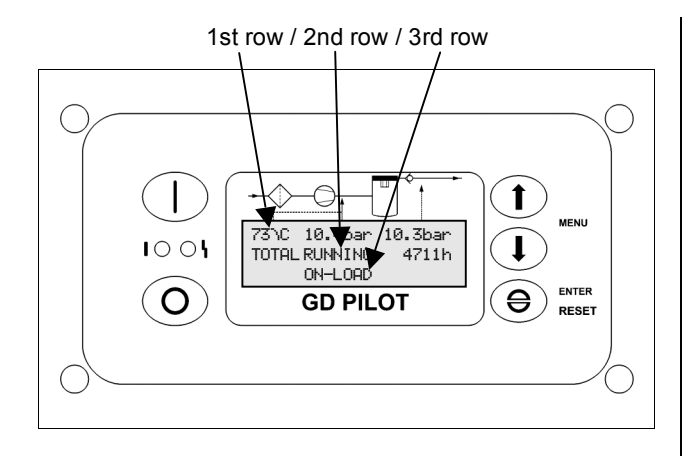

| Keys                                                                    |  |  |
|-------------------------------------------------------------------------|--|--|
| Switch on unit                                                          |  |  |
| Switch off unit                                                         |  |  |
| The three keys on the right next to the display have a dual function:   |  |  |
| <ul> <li>Call up or exit menu,</li> <li>exit menu / sub-menu</li> </ul> |  |  |
|                                                                         |  |  |

- Switch to next sub-menu / menu item, or reduce a value
- Switch to previous sub-menu / menu item, or increase a value
- Acknowledgement key,

if you are in a menu / sub-menu, the acknowledgement key functions as an Enter key [\_].

# 1.2 Status indicator (display / light signals)

The control system is fitted with a three-row display.

#### 1st row:

The final compression temperature, final compression pressure and network pressure are permanently displayed here.

*Final compression temperature:* is the temperature measured downstream of the compressor stage.

*Final compression pressure:* is the pressure measured downstream of the compressor stage.

*Network pressure:* is the pressure within the system connected downstream of the compressor.

The following symbols may also be used in the 1st row:

- F2 Second pressure range / timer active
- ֎ Remote start / stop activated

#### 2nd row:

The second row is reserved for the menu. You can view values like the total service hours and set values like the nominal pressure in the menu.

#### 3rd row:

The third row shows status, fault and warning - messages.

#### Light signals

The GD PILOT is fitted with two light signals (red, green).

#### Red light signal:

| Flashing slowly:  | warning, maintenance due                              |
|-------------------|-------------------------------------------------------|
| Flashing rapidly: | fault, unit is stopped until fault has been rectified |
|                   |                                                       |

The red light signal only goes out once the warning or fault has been remedied properly.

#### Green light signal:

| Flashing:           | system is ready, i.e. the motor<br>may start up automatically at any<br>time. |
|---------------------|-------------------------------------------------------------------------------|
| Lit up permanently: | the drive motor is running                                                    |

### 1.2.1 Status messages in display

The status messages are shown in the 3rd row of the display. With longer texts, the indication may 'alternate'.

Status messages:

READY TO START

The unit is ready to start and can be switched on (see section 3.1).

WARNING START WITH ...

#### alternating with

... DE-PRESSURISE

The unit has been switched on and is ready. The unit starts automatically following the pressure requirement from your system.

#### WARNING START WITH ...

alternating with

... DE-PRESSURISE

The unit has been switched on and is ready. However the internal unit pressure is above the start-up protection level. Once the unit has been depressurised, the compressor starts automatically.

#### WARNING START WITH ...

alternating with

... TIMER CONTROL

The unit has been switched on and is ready. The compressor is now waiting for start approval from the timer (see section 5.3)

WARNING START BY ...

alternating with

... REMOTE OPERATION

The unit has been switched on and is ready. Remote unit operations have been activated in the control menu. The unit starts via a remote signal (see section 5.8).

WARNING START IN XXS

alternating with

... AFTER POWER LOSS

A power loss has caused the unit to shut down. The 'automatic restart' function has been selected in the control menu. The unit now starts automatically after a previously set time (see section 5.1.5) WARNING START IN

alternating with

... AFTER DRYER PRE-RUN

The unit has been switched on and is ready. The unit starts automatically after the dryer pre-run (see section 5.1.3).

#### MOTOR START PHASE

The unit has been switched on and the motor is starting

SOFT STOP TIME in xxs

The system has been switched off. The unit stops after the soft-stop time of xx seconds.

FAULT: <fault text>

The unit has been shut down due to a fault. You will find explanations of the fault texts in section 6.

#### WARNING <warning text>

There is a warning in place. Ignoring a warning may result in a fault and shut down the compressor. You will find explanations of the warning texts in section 6.

MAINTENANCE ELAPSED

A maintenance interval is about to lapse or has already done so, you will find more details in section 4.

ON-LOAD

The compressor is on-load (see section 3.4).

OFF-LOAD

The compressor is off-load (see section 3.4).

RUN-ON TIME xxs

The unit has been switched off and is now in off-load for xx seconds. After xx seconds the unit automatically shuts down and is ready to start again.

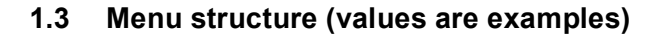

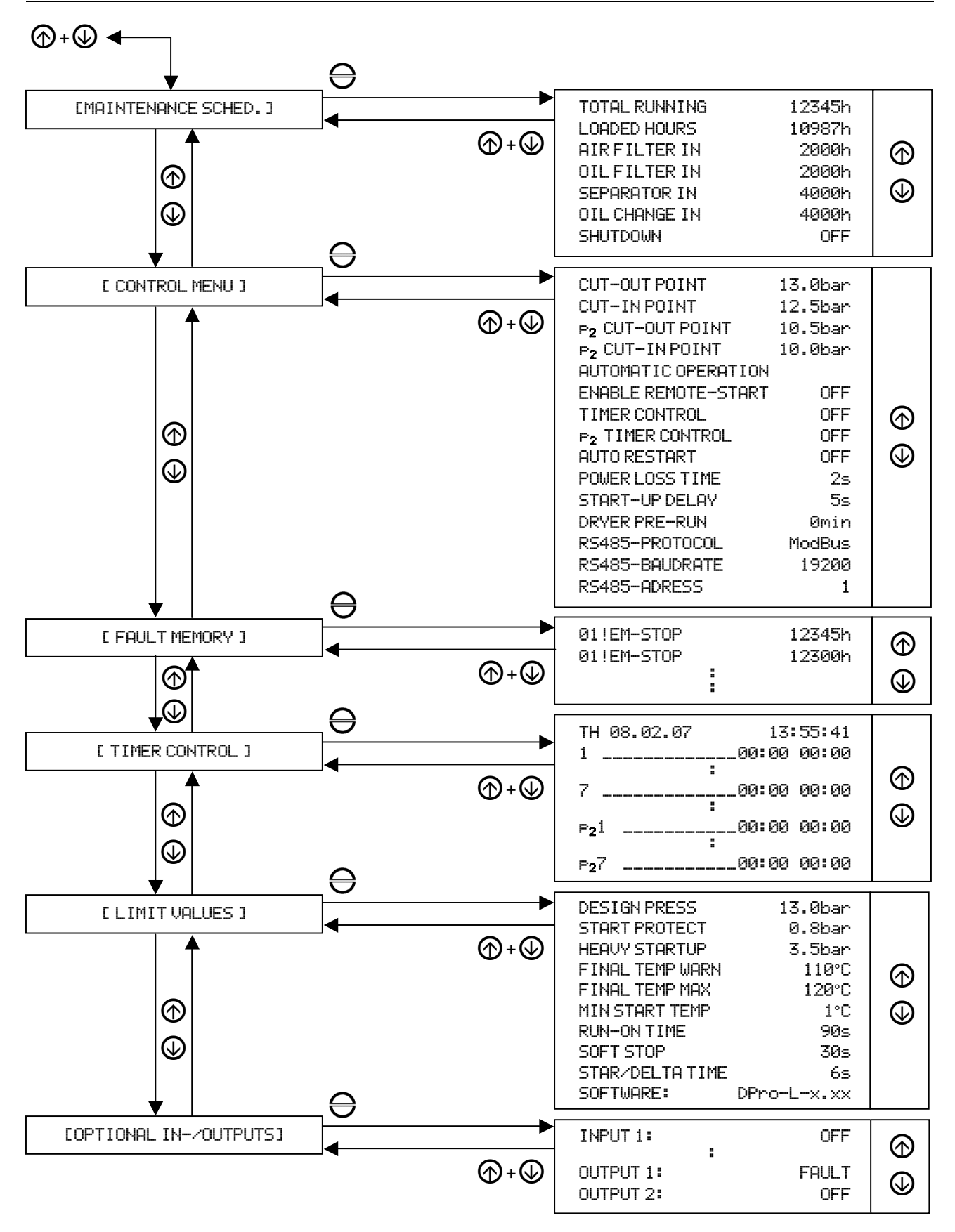

# 1. Operator controls / arrangement

#### 1.4 Displaying / changing values

#### 1.4.1 Selecting values

You can display values, e.g. total hours, and set the control system, e.g. cut-in and cut-out times, in the submenu.

To reach the main menu, you must press the + keys at the same time.

You can use the or keys to switch between the following sub-menus:

[MAINTENANCE SCHED.] [CONTROL MENU] [FAULT MEMORY] [TIMER CONTROL] [LIMIT VALUES] [OPTIONAL IN-/OUTPUTS]

Enter a sub-menu by pressing the  $\Theta$  key.

Again here you can use the O or O keys to go to a menu item.

To exit the sub-menu, you must press the + keys at the same time.

To then fully exit the main menu, you must again press the  $\bigcirc$  +  $\bigcirc$  keys at the same time.

# 1.4.2 Changing values

Enter the sub-menu and then the menu item containing the value you wish to change.

Then press the  $\bigoplus$  key, the value flashes. You can now press  $\bigoplus$  or  $\bigoplus$  to change the value. You must then press the  $\bigoplus$  key again to confirm the value.

# 2.1 Selecting language

You can change the language by pressing the  $\bigcirc$  +  $\bigcirc$  or  $\bigcirc$  +  $\bigcirc$  keys. Press these keys at the same time until the right language appears.

#### 2.2 Setting network pressure

The compressor is controlled using an electronic pressure switch. In the [ CONTROL MENU ] menu you have to set the minimum network pressure switching point (CUT-IN POINT) and the maximum network pressure switching point (CUT-OUT POINT).

When the maximum network pressure switching point is reached, the machine switches to off-load.

The minimum network pressure switching point then specifies when the machine is switched back into on-load.

#### Example:

| CUT-OUT POINT | 10.0bar |
|---------------|---------|
| CUT-IN POINT  | 9.8bar  |

When the network pressure reaches 10.0 bar, the machine switches to off-load.

If the network pressure then falls to 9.8 bar, the machine is switched back into on-load.

#### Max. network pressure:

The network pressure is set in the [ CONTROL MENU ] sub-menu. The  $\bigcirc + \bigcirc$  keys have to be pressed at the same time to do this. You are then taken to the main menu. Use  $\bigcirc$  to switch to the [ CONTROL MENU ] sub-menu. Then please press the  $\bigcirc$  key.

The CUT-OUT POINT menu item now appears on the display. Again pressing the  $\Theta$  key causes the value to flash. You can now correct (increase or decrease) this value using O or O. Then confirm the value set by pressing the O key.

#### Note

The control system checks whether the value set can be used. The maximum network pressure CUT-OUT POINT must be at least 0.2 more than the minimum network pressure CUT-IN POINT. You may therefore have to first set the minimum network pressure point. To prevent your compressor suffering from excess wear, the difference between the CUT-OUT POINT and CUT-IN POINT should not be too small.

#### Min. network pressure:

In the [ CONTROL MENU ] sub-menu please use () to go to the CUT-IN POINT menu item.

Pressing the  $\Theta$  key causes the value to flash.

You can now correct (increase or decrease) this value using O or O. Then confirm the value set by pressing the O key.

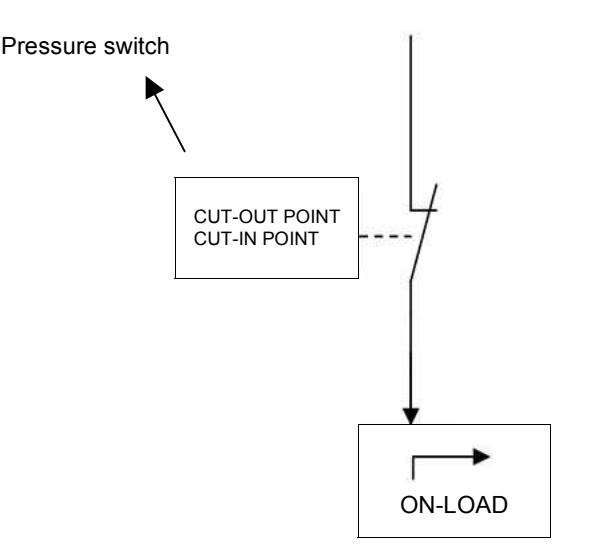

#### Fig. 1 Block diagram

# 2.3 Setting time/date (timer)

The GD PILOT accumulator can bridge a loss of power lasting between around two to three weeks. If power is lost for longer periods, the timer's time and date are lost and have to be entered anew.

Press the O + O keys at the same time. Use O to go to the [TIMER CONTROL] sub-menu and press the O key. The date and time are displayed there in the following format:

#### TU 30.10.07 12:10:34

If you press the  $\bigoplus$  key, the left-hand value (day of the week) starts to flash. You can now use the  $\bigoplus$  or  $\bigoplus$  keys to set this. Then confirm the value by pressing the  $\bigoplus$  key.

All values can now be set in succession using this procedure. When the last value (seconds) has been set, the timer is fully set and you can exit the menu by twice pressing the + keys at the same time.

# 3.1 Starting the unit

# Danger

If the unit is ready, i.e. the green LED is flashing, the compressor may automatically start at any time.

Use the main switch to switch the unit on.

If warning or fault messages appear in the third row of the display, these first have to be rectified and confirmed using the  $\bigoplus$  key.

Then start the unit by pressing the  $\bigcirc$  key on the GD PILOT.

# 3.2 Emergency off button

The emergency off button is located above the GD PILOT. It is used to immediately shut down the unit. Only use the emergency off button to shut down the unit in emergencies. When shutting down normally, always use the **(**key.

# 3.3 Switching off the unit

The unit is switched off by pressing the O key on the GD PILOT. However the unit will only stop after a 30-second soft-stop.

The soft-stop is preset to protect the compressor.

# Note

The unit may only be shut down using the emergency off button in real emergencies. When shutting down normally, please use the O key.

# 3.4 On-load/off-load

Descriptions of the CONTINUOUS OPERATION and AUTOMATIC OPERATION modes can be found in section 5.1.1.

#### OFF-LOAD:

If there is no network pressure requirement from the compressed air system and the unit is in CONTINUOUS OPERATION, it switches to OFF-LOAD. This means that the motor and compressor stage run but no air is pumped into the compressed air system.

The unit behaves differently if in AUTOMATIC OPERATION mode. If there is no network pressure requirement, the compressor switches to OFF-LOAD. The unit is switched off after a run-on time that is shown on the display. If there is another pressure requirement during the run-on time, the unit is automatically switched on.

#### ON-LOAD:

If the unit is in ON-LOAD, air is pumped into the compressed air system.

# 3.5 Acknowledging warning/fault messages

Warning and fault messages are shown in the third row of the display. The red light signal flashes at the same time.

You will find a table containing the messages and - suggestions for how to remedy them in section 6.4.

# 3.5.1 Warning messages

When there are warnings, the red light signal flashes slowly. The unit does not automatically shut down when there are warnings. However ignored warnings may cause faults.

Rectify what is causing the warning and press the  $\Theta$  key to hide the warning.

# 3.5.2 Fault messages

Fault messages result in the unit automatically shutting down or do not permit the unit to be started.

Once you have rectified the problem, you still have to confirm by pressing the  $\bigoplus$  key.

# 4.1 Maintenance

The maintenance intervals are preset when the compressor is supplied. You will find more information in the unit's overall operating instructions.

It may however be necessary for the maintenance intervals to be adjusted individually to your ambient conditions. For example, the air filter's level of contamination depends on the compressor's intake conditions.

The GD PILOT allows the operator to program various maintenance intervals (see section 4.2).

If there is a maintenance interval at 200h (hours), the compressor is not automatically shut down. The MAINTENANCE ELAPSED message appears on the display.

If you want the compressor to automatically shut down when a maintenance interval is due, you have to set this function. To do this, please go to the [Times] submenu. Go to the last SHUTDOWN OFF menu item. Now press the  $\bigoplus$  key. The OFF value now starts to flash. By pressing the  $\bigoplus$  key you can change the value to ON. Finally you need to confirm using  $\bigoplus$ .

The compressor now automatically shuts down when the 100h maintenance interval is displayed.

Once maintenance has been carried out, the maintenance interval should be reprogrammed. The maintenance message can be acknowledged using the  $\bigoplus$  key.

#### 4.2 **Programming maintenance intervals**

To program a maintenance interval, please go to the [MAINTENANCE SCHED.] sub-menu. Here you can program the maintenance intervals for:

| AIR FILTER IN | 2000h |
|---------------|-------|
| OIL FILTER IN | 2000h |
| SEPARATOR IN  | 4000h |
| OIL CHANGE IN | 4000h |

Go to the menu item required. Please press the  $\bigoplus$  key. The value then starts to flash. You can use  $\bigoplus$  or  $\bigoplus$  to now set the value to an interval of 0....9999. Confirm your entry with the  $\bigoplus$  key.

If you do not want the maintenance intervals to be monitored, program the intervals to more than 9999 hours in the various menu items. ---- appears on the display. The maintenance interval is then blocked.

#### Note

The values shown are examples only. The values used in your unit may be different.

#### 4.3 Total/load hours counter

You will find the total/load hours counters in the  $IMAINTENANCE SCHED_ J sub-menu. To do this,$ please press the O + O keys at the same time. You are then taken to the main menu. Then please press the O key. You are now in the

[MAINTENANCE SCHED.] sub-menu. You can use the or keys to now go to the various menu items.

The total hours counter states the time for which your unit has been in on-load and off-load.

The load hours counter states the time for which your unit has been in on-load.

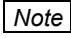

The total and load hours are lost when the GD PILOT is replaced.

### 5.1 [CONTROL MENU] sub-menu

The most important parameters of the

[ CONTROL MENU ] menu have already been explained in section 2 Default settings. This section simply contains an overview and explanation of additional (extended) functions.

# 5.1.1 Operating modes

Go to the [ CONTROL MENU ] sub-menu and use the  $\textcircled$  key to go to the AUTOMATIC OPERATION menu item. If you press the  $\textcircled$  key, the AUTOMATIC OPERATION value starts to flash. You can use the  $\textcircled$  key to now switch to CONTINUOUS OPERATION. Confirm a set value by pressing the  $\textcircled$  key.

You can choose from two operating modes:

#### AUTOMATIC OPERATION

AUTOMATIC OPERATION is the most economical of your compressor's operating modes. If there is no need for compressed air in your system, the compressor is shut down after the RUN-ON TIME. The control system automatically recognises when compressed air is needed again. The unit then starts up straight away.

#### CONTINUOUS OPERATION

CONTINUOUS OPERATION is only needed for some special applications. When in this operating mode, the motor is not shut down if there is no longer any need for pressure. The compressor stage now runs continually in off-mode when there is no need for pressure.

# 5.1.2 Second pressure range (F₂)

The range between the maximum and minimum network pressure is called the pressure range. The second pressure range function allows you to use another pressure range in addition to the pressure range already set (see section 2.2). This could be used to for example implement night-time lowering.

You will find the settings for the second pressure range function in the [ CONTROL MENU ] sub-menu. The relevant menu items there are:

| P2CUT-OUT POINT | 10.5bar |
|-----------------|---------|
| P2CUT-IN POINT  | 10.0bar |
| P2TIMER CONTROL | OFF     |

You can use  $F_2CUT-OUT POINT$  and  $F_2CUT-IN POINT$  to set the network pressure switching points. Use the  $F_2TIMER CONTROL$  On menu item to activate the timer for the second pressure range.

You can activate / deactivate the second pressure range using an external potential-free contact (see section 5.5).

Section 5.3.2 contains a description of how to set the timer for the second pressure range.

#### Note

The values shown are examples only. The values used in your unit may be different.

# 5.1.3 Dryer pre-run

If you are using an external dryer, you can provide the compressor with a specified pre-run time. The compressor is then only started after this pre-run time.

To set the pre-run time, please go to the I CONTROL MENU ] sub-menu. From there use the  $\textcircled$ key to go to the DRYER PRE-RUN @min menu item. Once you have pressed the  $\bigoplus$  key, the @min value starts to flash. You can now use the  $\textcircled$  or  $\textcircled$  keys to set the pre-run time you want. Then confirm your entry using the  $\bigoplus$  key.

# 5.1.4 RS 485 communication

You can perform the settings for RS 485 communication in the [ CONTROL MENU ] sub-menu. The

| RS485-PROTOCOL | ModBus |
|----------------|--------|
| RS485-BAUDRATE | 19200  |
| RS485-ADRESS   | 1      |

menu items are of relevance.

The GD PILOT has a serial RS485 interface. This interface can be used with the ModBus RTU protocol.

ModBus interfaces and drivers are available from many of the well-known manufacturers of programmable logic controllers (PLC).

You can set the baud rate you want in the RS485-BAUDRATE menu item.

You can set the participant number you want in the RS485-ADRESS menu item.

#### Note

The values shown are examples only. The values used in your unit may be different.

#### 5.1.5 Automatic re-start

### Danger

In this operating mode, the compressor may start automatically at any time and after an unlimited length of power loss.

Always fit the compressor with warning signs, lock the room containing the compressor and instruct your staff.

# Fit the main switch specified by EN60204 and fit the appropriate warning signs on it.

After a power loss that has not exceeded the preset time, the unit can re-start automatically.

The settings needed must be undertaken in the [ CONTROL MENU ] sub-menu. The relevant menu items are:

| AUTO RESTART    | OFF |
|-----------------|-----|
| POWER LOSS TIME | Xs  |
| START-UP DELAY  | Xs  |

Use the AUTO RESTART ON menu item to activate the automatic re-start.

You can state the time for which a power loss may last and after which the compressor is to automatically start up in the POWER LOSS TIME menu item. The time can be set within a period of 2 - 999 seconds. If the power loss lasts longer than the time you have set, the unit does not automatically re-start. The POWER LOSS. fault message then appears on the display

You can also program a start-up delay of 1 – 60 seconds. This is set in the START-UP DELAY menu item and ensures a staggered start-up if the unit features several compressors. This in turn ensures that the power supply is not loaded unnecessarily.

# 5.1.6 Unlimited autom. re-start after power loss

The control system can perform an automatic re-start after any power loss period.

For this to be done, you must have read the following safety notices and submit the approval for the unlimited automatic re-start by entering a code.

Please request the required code from the Gardner Denver customer service.

#### Danger

In this operating mode, the compressor may start automatically at any time and after an unlimited length of power loss. Check the safety notices (e.g. EN1012-1, EN60204) that apply in your country to find out whether you can run an unlimited autom. re-start and what safety precautions must be taken.

Always fit the compressor with warning signs, lock the room containing the compressor and instruct your staff.

# Fit the main switch specified by EN60204 and fit the appropriate warning signs on it.

To approve the unlimited automatic restart, proceed as follows:

- 1. Press the  $\Theta$  key for 5 seconds.
- 2. Use the or keys to enter the code
- 3. Press the  $\Theta$  key to transfer the set code

After approval, the menu item for the max. power loss time can also be programmed to [POWER LOSS TIME -s]. This is the setting for an unlimited automatic re-start.

If you re-enter the code, you cancel the approval.

Note

You will find more details about the code in section 5.6

### 5.2 [FAULT MEMORY] sub-menu

Warning messages and faults are stored in the fault memory. The last warning message or fault recorded is always at the top. In order to distinguish between faults and warning messages, faults are marked with a !.

You can use O or O to switch between the individual memory areas in the fault memory.

The faults are displayed as follows:

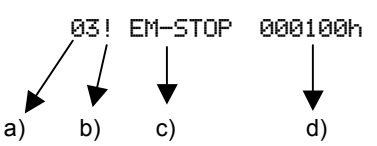

- a) The same fault has occurred three times.
- b) This relates to a fault.
- c) Fault has occurred as a result of the emergency off button being pressed.
- d) Fault occurred at 100 running hours.

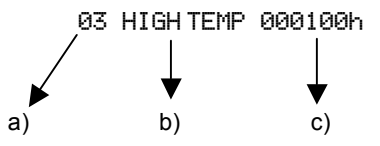

- a) The same warning has occurred three times.
- b) Warning resulting from final compression temperature being too high
- c) Warning occurred at 100 running hours.

The last eight warning messages or faults recorded are displayed in the fault memory. All messages/faults occurring before that are however retained in the longterm memory. The frequency with which a warning or fault occurs is therefore always recorded.

However you can access more detailed information on warning messages and faults that have been recorded in the fault memory. The following are saved for every warning message/fault recorded:

- time and date
- compressor status (e.g. on-load)
- final compression temperature, final compression pressure and network pressure

When accessed, these values flash to clearly show that they are not the current display values.

To access this information please use O or O to go to the warning message or fault that you are interested in in the fault memory. Now press the O key. The day of the week, date and accurate time are now displayed (flashing) in the first row. Once the O key has been pressed again, the status (at the time of the warning/fault) of the compressor is displayed (flashing) in the first row. If the O key is pressed again, the final compression temperature, final compression pressure and network pressure are displayed (flashing) in the first display row. The O key then has to be pressed again.

You are now in the normal fault memory view.

#### 5.3 [TIMER CONTROL] sub-menu

#### Danger

# When programming in standby, the machine may start up at any time.

The timer allows you to switch the machine on and off at permanently set (programmed) times. You can also change over the pressure level (e.g. night-time lowering).

#### 5.3.1 Setting for timer units

You will have already set the time and date as described in section 2.3. This setting serves as the basis for accurate timer operations. If you have not yet set the time and date, please do so now.

Please go to the [TIMER CONTROL] sub-menu where you can use ⑦ or ③ to select from seven different timer units. The status line of each switching unit is as follows:

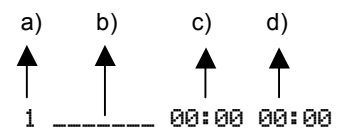

- a) Unit no.
- b) Days of the week [SMTWTF5] = Sunday, Monday ...
- c) Switch-in point
- d) Switch-out point

If there are no days of the week selected in the switching unit line, the switching unit is not active. The switching unit only becomes active when the day of the week is set. When the  $\bigcirc$  is pressed, the first underscore \_ starts to flash. You can now use the  $\bigcirc$  key to set the first day of the week (Sunday). Then use the  $\bigcirc$  key to confirm the day of the week. The next underscore \_ then starts to flash. If you do not want to confirm a day of the week as set, please immediately press  $\bigcirc$ . You can run through all seven days of the week in this way. Once you have confirmed the last day of the week (Saturday), the first unit of the switch-in - point starts to flash. You can either set this using or . Once the last unit of the switch-out point has been confirmed, the whole timer unit is activated.

The next step is to go to the <code>CONTROL MENU ]</code> submenu and then the <code>TIMER CONTROL</code> menu item. You will now see the default setting <code>TIMER CONTROL OFF</code>. If you press the  $\bigoplus$  key, the <code>OFF</code> value starts to flash. You can now use the  $\bigoplus$  key to change the value to <code>ON</code>. Then please press the  $\bigoplus$  key again to confirm the entry. The timer is now switched on.

To improve your understanding of this function, the timer unit setting is explained below using various examples.

#### Example 1:

Switching unit 1 not active:

1 \_\_\_\_\_ 00:00 00:00

#### Example 2:

The unit should run Monday to Friday between 7.30 am and 4.15 pm.

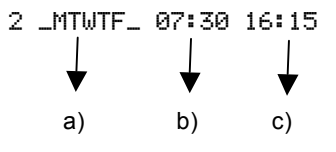

- a) Days of the week Monday to Friday
- b) Switch-in point
- c) Switch-off point

#### Example 3:

The unit is to run from Sunday 10 pm through continuously to Saturday 2 pm. However during the daily break (12 midday to 12.30 pm), the unit is to be shut down.

You will now have to use various switching units. The following settings would be needed in this case:

| 1  | S                            | 22:00 | 00:00 | $\rightarrow$ | a) |
|----|------------------------------|-------|-------|---------------|----|
| 2  | _MTWTFS                      | 00:00 | 12:00 | ->            | b) |
| 3  | _MTWTF_                      | 12:30 | 00:00 | -             | c) |
| 4  | S                            | 12:30 | 14:00 | ->            | d) |
| 5  |                              | 00:00 | 00:00 |               |    |
| 6  |                              | 00:00 | 00:00 |               |    |
| 7  |                              | 00:00 | 00:00 |               |    |
| a) | a) Start of operating period |       |       |               |    |

- b) Operating period up until lunch break
- c) Start of operation after lunch break
- d) End of operating period

#### 5.3.2 Pressure changeover setting

Please go to the [TIMER CONTROL] sub-menu. There you can use O or O to select between various timer units. The timer units of the 2nd (F<sub>2</sub>) pressure range are in the menu under the normal timer units.

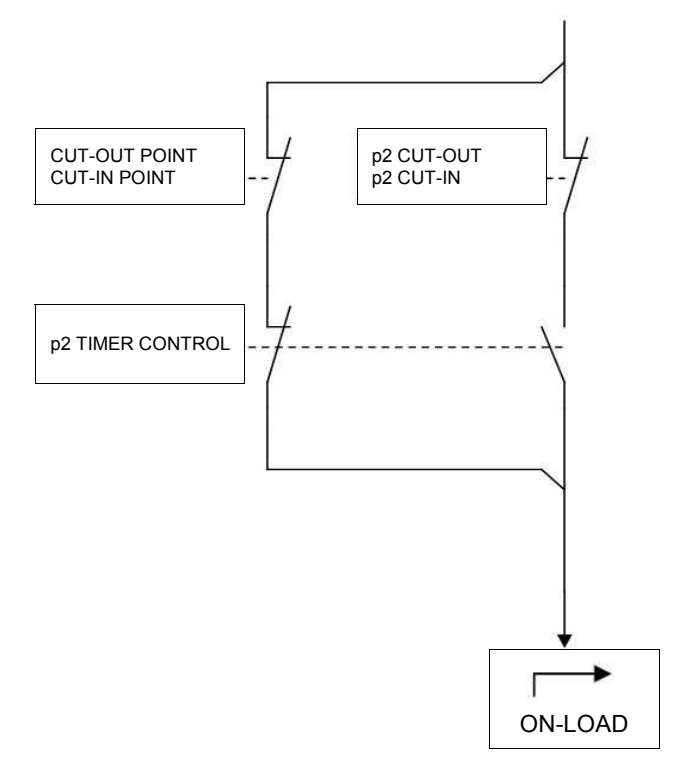

Fig. 2 Pressure changeover block diagram

Seven timer units are again available here for the setting (programming). The values that you have set for the second pressure range supersede the values for CUT-OUT POINT and CUT-IN POINT as soon as a switching unit is active. The 1st row on the display then shows the  $F_2$  symbol in front of the final compression temperature. If the switching unit becomes inactive, the values for CUT-OUT POINT and CUT-IN POINT are again used.

The status line of each switching unit is as follows:

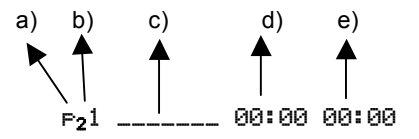

- a) 2nd pressure range
- b) Unit no.
- c) Days of the week [SMTWTF5] = Sunday, Monday...
- d) Switch-in point
- e) Switch-out point

When the  $\bigoplus$  is pressed, the first underscore \_ starts to flash. You can now use the  $\bigoplus$  key to set the first day of the week (Sunday). Then use the  $\bigoplus$  key to confirm the day of the week. The next underscore \_ now flashes. If you do not want to confirm a day of the week as set, immediately press  $\bigoplus$ . You can run through all seven days of the week in this way. Once you have confirmed the last day of the week (Saturday), the first unit of the switch-in point starts to flash. You can either set this using  $\bigoplus$  or  $\bigoplus$ . Once the last unit of the switch-out point has been confirmed, the whole switching unit is activated.

Go to the L CONTROL MENU J sub-menu and then the  $F_2TIMER$  CONTROL menu item. You will now see the  $F_2TIMER$  CONTROL OFF default setting. If you press the  $\bigcirc$  key, the OFF value starts to flash. You can now use the  $\bigcirc$  key to change the value to ON. Then please press the  $\bigcirc$  key again to confirm the entry. The timer is now switched on for the second pressure range. Please refer to section 5.1.2 for how to set the parameters for the 2nd pressure range.

# 5.4 [LIMIT VALUES] sub-menu

The [LIMIT UALUES ] sub-menu is for information only. Here you can access the parameters set in the factory. The following are shown:

| a) | DESIGN PRESS    | 13.0bar  |
|----|-----------------|----------|
| b) | START PROTECT   | 0.8bar   |
| C) | HEAVY STARTUP   | 3.5bar   |
| d) | FINAL TEMP WARN | 110°C    |
| e) | FINAL TEMP MAX  | 120°C    |
| f) | MIN START TEMP  | 1°C      |
| g) | RUN-ON TIME     | 90s      |
| h) | SOFT STOP       | 30s      |
| i) | STAR/DELTA TIME | 6s       |
| j) | SOFTWARE: DPr   | o-L-x.xx |

#### Note

The values shown are examples only. The limit values in your unit may be different.

- a) This is your unit's operating pressure. This is also stamped on the compressor's name plate.
- b) To protect the compressor stage, the compressor only starts up when the compressor's internal pressure is less than or equal to the set value. If the compressor's internal pressure is higher when starting up, the following appears in the display's third row:

#### WARNING START AFTER ...

#### alternating with

... DE-PRESSURISE

- c) If the internal pressure builds up too quickly when the compressor starts up, there is an error in the unit. To protect the motor in the case of an error, the machine shuts down if pressure builds up too quickly. FAULT HEAUY STARTUP appears in the third row on the display.
- d) If the final compression temperature reaches 110 °C, WARNING HIGH TEMP appears in the display's third row.
- e) If the final compression temperature reaches 120 °C, the compressor shuts down. FAULT COMP TEMP then appears in the third row on the display
- f) If the temperature in the compressor station is below 1 °C, the machine cannot start up.
- g) If the compressor is in automatic mode and there is no network pressure requirement, the RUN– ON TIME xxxs indication appears and the machine goes into off-load. After the run-on time (xxx), the compressor automatically shuts down and is ready to start again. If using the timer or the remote start / stop function, the run-on time is also used.

# 5. Extended functions

- h) In order to protect the compressor stage, once the
   (a) key (shut down system) has been pressed, the compressor is only switched off 30 seconds later.
- i) During the start-up phase, a change is made from star to delta (contactors in switch panel) following the set value.
- j) You can find the software currently loaded on your unit here.

# 5.5 [OPTIONAL IN-/OUTPUTS] sub-menu

# 5.5.1 Inputs

#### Attention

Only potential-free contacts may be connected to the terminal strip. External voltages will destroy the GD PILOT.

The potential-free contacts must not be more than 20 metres away from the terminal strip. If necessary coupling relays must be fitted in the control cabinet.

The GD PILOT has five programmable inputs. These inputs can be assigned (programmed) various functions. The various functions are listed below. Each input can be programmed with each function.

The inputs are programmed in the COPTIONAL IN-/OUTPUTS] sub-menu. Please go to the COPTIONAL IN-/OUTPUTS] sub-menu. Then go to the INPUT 1: FREE menu item.

If you press the  $\bigoplus$  key, the function starts to flash. By pressing the  $\bigoplus$  or  $\bigoplus$  key, you can now change the function. Once you have set the function you want, this has to be confirmed using the  $\bigoplus$  key. The input is now programmed.

You access all other programmable inputs by pressing the or key.

#### **Explanation of functions:**

#### FREE

Input is not assigned (programmed).

#### EXT FAULT

If the contact is opened, the EXT FAULT fault message appears on the display and the unit is shut down (shutting down is delayed by 1sec.).

#### EXT WARNING

If the contact is opened, the EXT WARNING warning message appears on the display (the indication is delayed by 1sec.). This function does not result in the unit shutting down.

#### DRYER FAULT

If the contact is opened, the DRYER FAULT fault message appears on the display and the unit is shut down (shutting down is delayed by 1sec.).

#### DRYER WARNING

If the contact is opened, the DRYER WARNING warning message appears on the display (the indication is delayed by 1 sec.). This function does not result in the unit shutting down.

#### (BEKOMAT FAULT

If the network pressure is  $\ge$  1.0 bar and the contact is opened for at least 250sec., (BEK0MAT FAULT appears on the display. This function results in the unit shutting down.

#### BEKOMAT WARN.

If the network pressure is  $\geq$  1.0bar and the contact is opened for at least 250sec., BEKOMAT WARN. appears on the display. This function does not result in the unit shutting down.

ENAB.REM.LOAD For use and examples, see section 5.8.2.

#### REMOTE LOAD

For use and examples, see section 5.8.2.

2nd PR. RANGE (2nd pressure range) If the contact is closed, the system changes over to the second pressure range. Also refer to section 5.1.2.

#### RTC OVERRIDE

The timer can be overridden using this input.

Example: The compressor has been shut down by the timer. If the contact is now closed, the compressor starts up.

ENABLE REMOTE-START For use and examples, see section 5.8.3.

# 5.5.2 Outputs

#### Attention

# The maximum connected loads for the programmable outputs (relay contacts) are 1A / 240V.

The GD PILOT has two programmable outputs. Output 1 is a relay with changeover contact and output 2 is a relay with NO contact. You can assign (program) various functions to the outputs.

The outputs are programmed in the <code>COPTIONAL IN-/OUTPUTS]</code> sub-menu. Please go to the <code>COPTIONAL IN-/OUTPUTS]</code> sub-menu. Then go to the O OUTPUT 1: FAULT menu item

If you press the  $\bigoplus$  key, the function starts to flash. By pressing the  $\bigoplus$  or  $\bigoplus$  key, you can now change the function. Once you have set the function you want, this has to be confirmed using the  $\bigoplus$  key. The output is now programmed.

You access the other programmable output by pressing the  $\boldsymbol{\oplus}$  key.

When supplied, output 1 is programmed with the 'FAULT' function. Output 2 is not programmed upon delivery. Each of the two outputs an be programmed with any of the functions listed below. You will also find an overview of the inputs and associated functions in the machine's circuit diagram.

#### **Explanation of functions:**

FREE

Output is not programmed.

#### OPERATING

The output (relay) is activated when the compressor's motor is switched on or when the compressor is ready.

ON-LOAD

The output (relay) is activated when the compressor is in on-load.

#### OFF-LOAD

The output (relay) is activated when the compressor is in off-load.

#### FAULT

The output (relay) is activated when there are no faults on the compressor.

#### WARNING

The output (relay) is activated when there are no warnings on the compressor.

#### MAINT. ELAPSED

The output (relay) is activated when there are no maintenance messages on the compressor.

#### WARNING/MAINT.

The output (relay) is activated when there are no warnings and no maintenance messages on the compressor.

#### WARN/MA/FAULT

The output (relay) is activated when there are no warnings, no maintenance messages and no faults on the compressor.

#### REM.STARTABLE

The output (relay) is activated when the compressor is ready for the remote start.

#### RUNNING

The output (relay) is activated when the compressor's motor is running (is switched on).

2nd PR. RANGE The output (relay) is activated when the 2nd pressure range is applicable.

#### TIMER

The output (relay) is activated when the compressor is switched on by the internal timer.

#### 5.6 Locking / unlocking code

Settings (sub-menus) can be locked using a code to prevent unauthorised programming.

Limit values cannot be changed by the operator.

#### Locking

If the code is to be locked, this is done using the  $\Theta$  key. Please press this key for 5 seconds. The following message then appears on the display:

CODE: UNLOCK (for 1 second)

CODE INPUT 0000 (0000 value flashes)

If the code: 3022 is entered, the following message appears:

CODE: LOCK (for 1 second)

The sub-menus are now locked and cannot be changed.

If the wrong code is entered, the following message appears:

CODE: UNLOCK (for 1 second) The display then automatically jumps back to where it started from.

#### Unlocking

If the code is to be unlocked again, this either done by:

- \* pressing (for 5 seconds) the  $\bigoplus$  key when not in the menu or
- \* pressing (for 5 seconds) the ⊖ key when attempting to change a protected value in a sub-menu.

# 5. Extended functions

The code prompt then appears:

CODE: LOCK (for 1 second)

CODE INPUT 0000 (0000 value flashes)

Here you must enter the code: 3022.

If the code is entered correctly, the following message appears:

CODE: UNLOCK (for 1 second)

If the code is entered incorrectly, the following message appears:

CODE: LOCK (for 1 second)

The display then automatically jumps back to where it started from.

### 5.7 Replacing the GD PILOT (SETUP-CODE)

Once the new GD PILOT has been fitted in your compressor, switch the main switch back on.

The following now appears on the display:

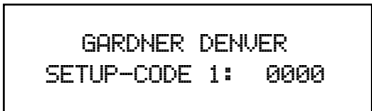

You will find the setup codes on a sticker (see Fig. 3) in the compressor switch panel (see Fig. 4). You can now use the  $\textcircled$  or  $\textcircled$  keys to enter the first setup code. Please confirm your entry using the  $\bigoplus$  key. The whole process now has to be repeated twice for codes 2 and 3.

If you have entered a code incorrectly, the indication immediately jumps back to code 1. You then have to reenter all three codes.

If you have correctly entered the codes, the machine will have automatically been switched to its delivery status.

The language has now been reset to English. If you need a different language, please set this as described in section 2.1.

You now have to set the maximum and minimum supply pressure. You will find the precise description for this process in the Default settings section.

You then have to repeat the individual programming for the inputs and outputs. Consult your compressor's circuit diagram for this. It contains information about how the inputs and outputs were programmed. The Menu section [OPTIONAL IN-/OUTPUTS] contains an accurate description of how to program inputs and outputs.

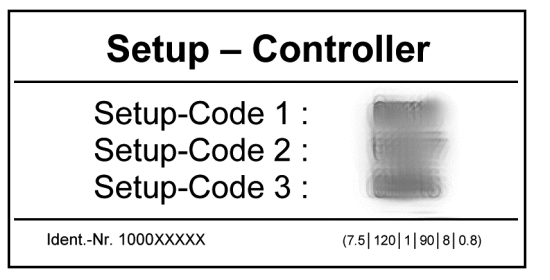

Fig. 3 Setup code sticker

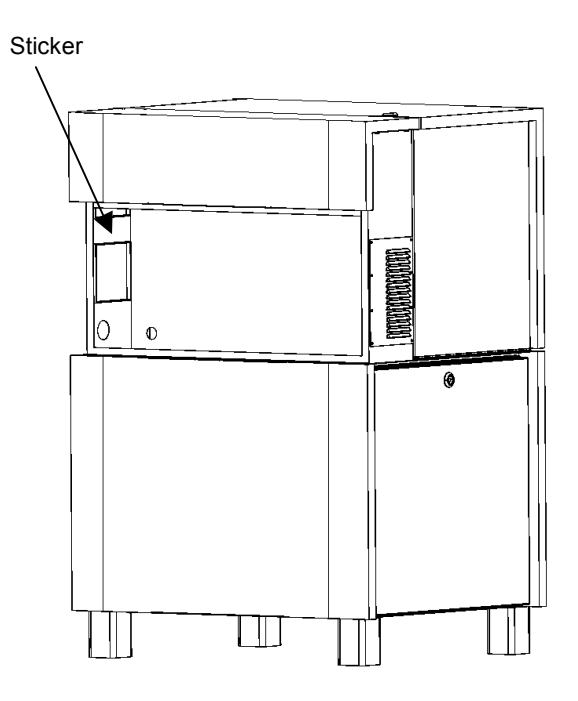

Fig. 4 Compressor with open switch panel

#### 5.8 Remote control

5.8.1 Remote control for pressure changeover

#### Danger

In this operating mode, the compressor may start automatically at any time.

# Attention

Only potential-free contacts may be connected to the terminal strip. External voltages will destroy the GD PILOT.

The potential-free contacts must not be more than 20 metres away from the terminal strip. If necessary coupling relays must be fitted in the control cabinet.

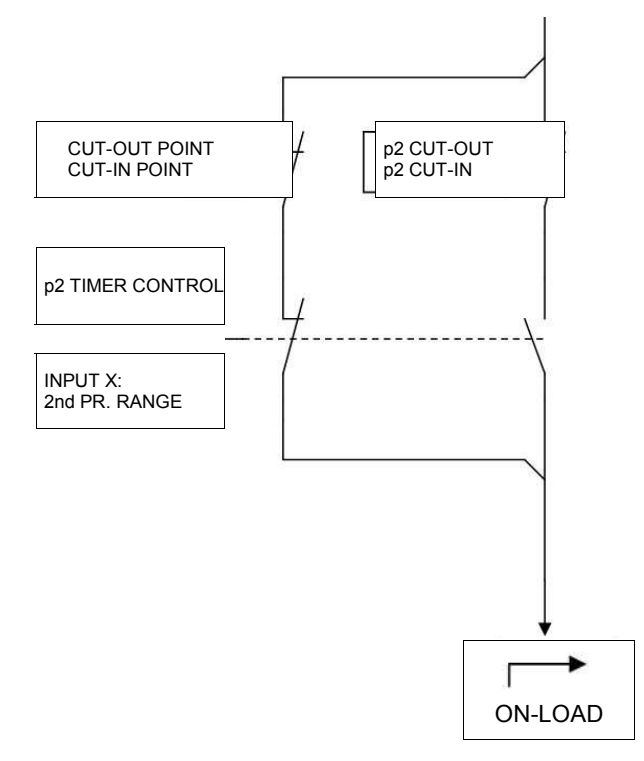

Fig. 5 Circuit diagram for pressure changeover.

Sections 5.1.2 and 5.3.2 contain explanations of how to set the second pressure range and the possibility of - timer operations with the second pressure range.

But you can also activate the second pressure range remotely. This is done using a digital input (input X in Fig. 5) on the GD PILOT (see section 5.5.1 and circuit diagram).

In the EOPTIONAL IN-/OUTPUTS] menu you have to program the inputs using the 2nd PR. RANGE function.

A potential-free contact can now be connected to the terminal strip of the programmable input. If this contact is closed, the system changes over to the second pressure range.

You can also use this contact to take the programmed timer for the second pressure range out of service.

## 5.8.2 On-load/off-load remote control

#### Danger

In this operating mode, the compressor may start automatically at any time.

#### Attention

Only potential-free contacts may be connected to the terminal strip. External voltages will destroy the GD PILOT.

The potential-free contacts must not be more than 20 metres away from the terminal strip. If necessary coupling relays must be fitted in the control cabinet.

The GD PILOT control system allows the operator to switch the compressor into on-load or off-load from a remote point through the connection of two potentialfree contacts. This function is needed when using an external control for example.

To do this, go to the COPTIONAL IN-/OUTPUTS3 menu where you must program one input with the ENAB.REM.LOAD function and another with the

REMOTE LOAD function. The unit can now be switched to on-load or off-load using these two inputs.

You will find a circuit diagram in Fig. 6. In our explanation, we have assigned the inputs as follows:

INPUT 1: ENAB. REM. LOAD

INPUT 2: REMOTE LOAD

You can of course program the inputs any way you choose.

If input 1 is activated, the unit can only be switched into on-load or off-load by remote control. Both pressure ranges and time control mode are interrupted (decoupled). If input 2 is now activated, the machine is in on-load. If input 2 is not activated, the machine is in off-load.

If the supply pressure exceeds the preset operating pressure of 0.5 bar, the WARNING LINE PRESS indication appears on the display. Remote control is deactivated at the same time. The unit now runs again using one of the preset pressure ranges until the WARNING LINE PRESS is acknowledged.

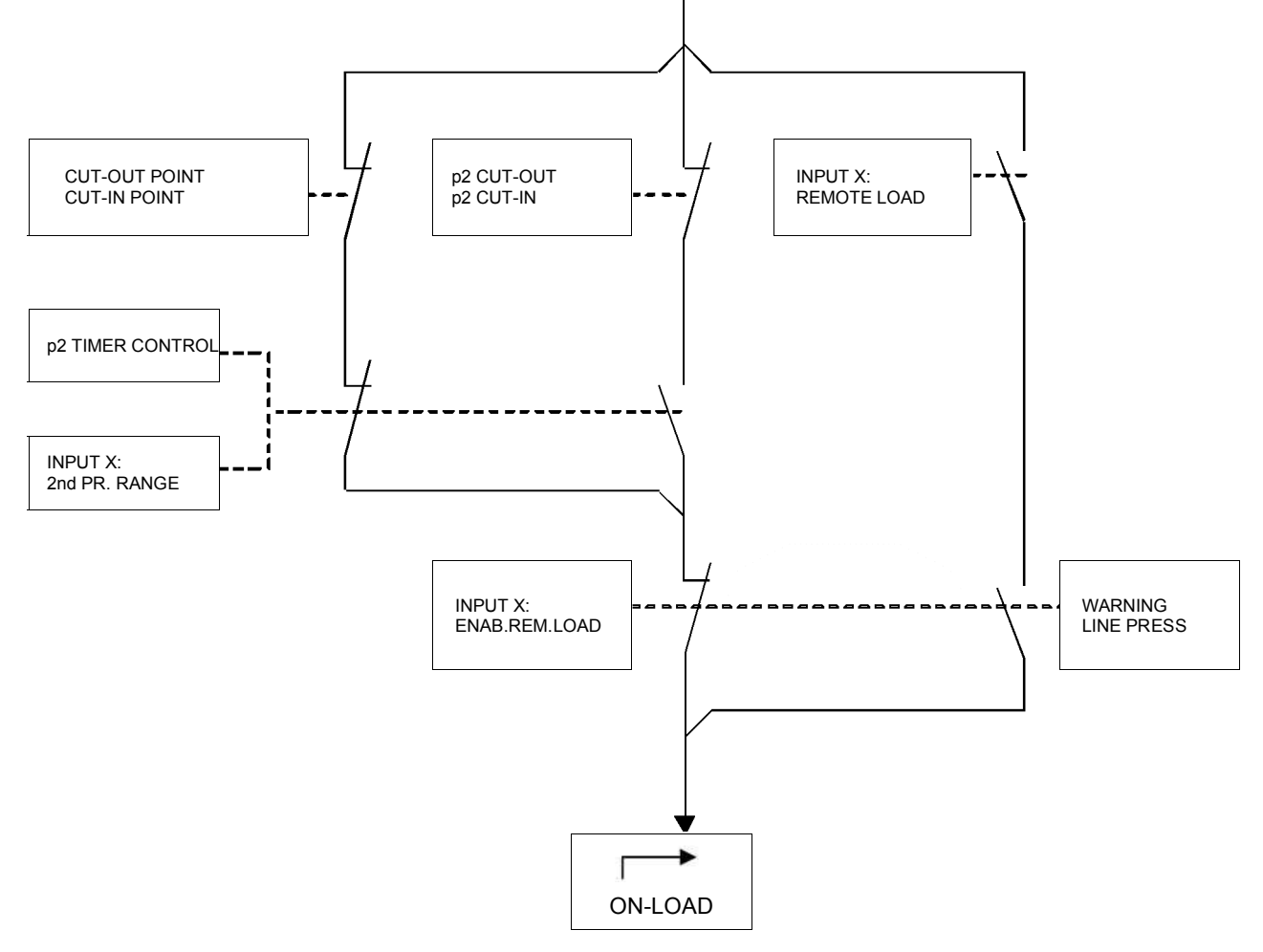

Fig. 6 On-load/off-load remote control circuit diagram

# 5.8.3 Remote start / stop

#### Danger

*In this operating mode, the compressor may start automatically at any time.* 

#### Attention

Only potential-free contacts may be connected to the terminal strip. External voltages will destroy the GD PILOT.

The potential-free contacts must not be more than 20 metres away from the terminal strip. If necessary coupling relays must be fitted in the control cabinet.

This function allows the operator to externally switch the compressor on and off. You have two ways of implementing this function. The remote start / stop function is permanently programmed. This relates to terminals X2:1 and X2:3 (see circuit diagram).

The unit continues to run while the potential-free contact is closed. If the contact is opened, the soft-stop is undertaken and the unit stops.

#### Note

The unit is controlled using the remote start / stop function. If the unit is shut down during operations, e.g. due to power loss, it does not automatically start up when the power is restored. The potential-free contact must first be re-opened and then closed to restart the unit.

#### 1st option

The compressor is to be activated using a potential-free contact.

You activate this function in the <code>L CONTROL MENU ]</code> sub-menu. Please go to the <code>ENABLE REMOTE-START</code> menu item. Once you have pressed the  $\bigoplus$  key, the <code>OFF</code> value starts to flash. You can now use the  $\bigoplus$  key to change the value to <code>ON</code>. The  $\bigotimes$  symbol appears in the first display row.

Please connect the potential-free contact that you need for the remote start / stop function to the X2:1 and X2:3 terminals. This input is permanently programmed for the remote start / stop function.

If the remote start / stop function is activated, you can no longer control the machine using the On ① and ③ keys on the GD PILOT. Only the emergency off button remains activated. The machine can now only be switched on and off using the potential-free contact.

#### 2nd option

A control room is to decide whether the enable for the remote start / stop function is issued. The function for the enable is implemented using a digital input. If the enable is issued, the compressor can only be switched on and off using the external potential-free contact (X2:1 and X2:3). If the enable is not issued, the compressor can only be switched on and off on the GD PILOT.

Please connect the potential-free contact that you need for the remote start / stop function to the X2:1 and X2:3 terminals. This input is permanently programmed for the remote start / stop function.

In the [OPTIONAL IN-/OUTPUTS] menu you now have to program one input with the ENAB. REM-START function (see section 5.5.1).

The & symbol appears in the first display row. In the [ CONTROL MENU ] sub-menu behind the ENABLE REMOTE-START menu item, EXT. appears.

If the input is closed, the unit can only be switched on and off using the potential-free contact.

If the input is opened, the unit can only be switched on and off using the GD PILOT.

#### 6.1 Warnings

Warning messages are shown in the 3rd display row. The red light signal on the GD PILOT also flashes slowly.

Warning messages do not result in the compressor shutting down. However ignored warnings may cause faults.

#### 6.2 Faults

In order to protect the unit, all detected faults result in the compressor shutting down immediately or do not permit the compressor to be started.

The faults are shown in the third display row. The red light signal on the GD PILOT also flashes quickly.

Faults have to be rectified before the start and then acknowledged using the  $\bigoplus$  key. The unit can now be started again.

### 6.3 Checklist

Loose connections, connection plugs, defective power supplies or non-observance of the installation notes generally result in a large number of error patterns. It is therefore not unusual for the errors shown to be traced back to another cause.

Please therefore always observe the following checklist:

- 1. The unit's supply voltage must be within the permissible limits.
- 2. The control transformer must be set to any local deviating mains voltages (see circuit diagram).
- 3. The switch panel temperature must not exceed 55 °C.
- All remote controls fitted at a later date (remote On/Off) must be managed without a connection relay at max. 20 metres from the control cabinet.
- 5. When commissioning and carrying out maintenance work, check that all connections screws and plugs are tight.
- The power supply must have an adequate crosssection. When designing the cable, please therefore note the type of routing, cable length and the conductor temperatures expected.
- When retrofitting switching devices, the control transformers must never be 'tapped' as they could be overloaded.

- 8. Only ever use genuine Gardner Denver spare parts.
- 9. Do not connect up extra switching or measurement devices without the consent of Gardner Denver.
- 10. Do not route any measurement recorders out of the unit.
- 11. If you have any technical queries, have the following information to hand to assist with a quick and specific fault rectification:
  - Unit type / product number
  - Order number
  - Circuit diagram drawing no. and ID
  - Information about the unit's operating conditions
  - Information about the accessories your fitted later on (remote controls etc.)
  - Other conversions/add-ons on your unit undertaken later on
  - An accurate description of the fault that has occurred.

#### 6.4 Table of faults / warnings

The next few pages contain the fault table for the GD PILOT, the possible causes of faults and suggestions on how to remedy them.

| [Indication] / Problem | Possible cause                                               | Remedy                                                                          |
|------------------------|--------------------------------------------------------------|---------------------------------------------------------------------------------|
| FAULT POWER LOSS       | Power loss                                                   | Find cause                                                                      |
|                        | Voltage dip                                                  | Find cause                                                                      |
|                        | Cabling damaged                                              | Check, repair if necessary                                                      |
|                        | Loose terminals                                              | Check that all connecting terminals and plugs are tight, retighten if necessary |
| FAULT EM-STOP          | Emergency off is being/has been activated                    | Unlock                                                                          |
|                        | Emergency off switch defective                               | Check, replace if necessary                                                     |
|                        | Cabling damaged                                              | Check, repair if necessary                                                      |
| FAULT MOTOR TEMP       | Motor has been started too often                             | Limit number of starts/hour                                                     |
|                        | Insufficient motor cooling                                   | Improve                                                                         |
|                        | Excessive power consumption                                  | Check, find cause                                                               |
|                        | Defective power supply                                       | Check, find cause                                                               |
|                        | Motor defective                                              | Check, replace if necessary                                                     |
|                        | Contactor-type star delta starter defective                  | Check, repair if necessary                                                      |
| FAULT COMP TEMP        | Final compression temperature exceeded <sup>(1)</sup>        | Find cause                                                                      |
| WARNING HIGH TEMP      | Approach temperature too high                                | Improve                                                                         |
|                        | Defective cooling                                            | Improve                                                                         |
|                        | Unit being operated with enclosure open                      | Close enclosure                                                                 |
|                        | Oil injection volume/temperature too low/high                | Check, find cause                                                               |
|                        | Incorrect oil grade/viscosity                                | Check, replace oil if necessary                                                 |
|                        | R2 temperature sensor defective (indication too high)        | Check, replace if necessary                                                     |
| FAULT START TEMP       | Start attempt at too low a temperature (1)                   | Heat up compressor room                                                         |
|                        | R2 temperature sensor defective (indication too low)         | Check, replace if necessary                                                     |
| WARNING HIGH PRESS     | Operating pressure exceeded by 1.0 bar / 14 psi $^{(1)}$     |                                                                                 |
| FAULT OVER PRESS       | Operating pressure exceeded by 1.5 bar / 21 psi $^{(1)}$     |                                                                                 |
|                        | Pressure losses in the system too high                       | Check, find cause                                                               |
|                        | Network pressure switching points <sup>(4)</sup> too high    | Correct                                                                         |
|                        | External pressure requirement too high                       | Check remote on-load/off-load<br>switching points                               |
|                        | Intake controller not closing                                | Check, find cause                                                               |
|                        | Pressure sensor B1 or B2 defective<br>(incorrect indication) | Check, replace if necessary                                                     |
| FAULT SENSOR B1        | Faulty supply pressure sensor                                |                                                                                 |
|                        | Pressure and/or temperature sensor defective                 | Check, replace if necessary                                                     |
|                        | Cabling to sensor damaged                                    | Check, replace if necessary                                                     |

| [Indication] / Problem                                                                      | Possible cause                                                                                              | Remedy                                                                                                    |
|---------------------------------------------------------------------------------------------|----------------------------------------------------------------------------------------------------|----------------------------------------------------------------------------------------------------|
| FAULT SENSOR B2                                                                             | Faulty final compression pressure sensor                                                                    |                                                                                                    |
|                                                                                             | Pressure and/or temperature sensor defective                                                                | Check, replace if necessary                                                                                                    |
|                                                                                             | Cabling to sensor damaged                                                                                   | Check, replace if necessary                                                                                                    |
| FAULT SENSOR R2                                                                             | Faulty final compression temperature sensor                                                                 |                                                                                                    |
|                                                                                             | Pressure and/or temperature sensor defective                                                                | Check, replace if necessary                                                                                                    |
|                                                                                             | Cabling to sensor damaged                                                                                   | Check, repair if necessary                                                                                                    |
| FAULT DIRECTROT                                                                             | Drive motor running in wrong direction (see circuit diagram)                                                | Connect up correct phase sequence                                                                                                    |
| FAULT MAINTPER                                                                              | Shutdown maintenance <sup>(2)</sup> activated and maintenance interval exceeded by 100 hours <sup>(2)</sup> | Carry out maintenance and reprogramme interval                                                                                                    |
| FAULT HEAVYSTART                                                                            | Final compression pressure too high during motor's start phase <sup>(1)</sup> .                             | Check whether intake controller is closing in sealed manner.                                                                                           |
| FAULT EXT FAULT                                                                             | Shutdown resulting from external fault<br>(monitored by INPUT: EXT FAULT <sup>(3)</sup> )                   | Check, find cause.                                                                                                    |
| WARNING EXT WARNING                                                                         | Warning from external device<br>(monitored by INPUT: EXT WARNING <sup>(3)</sup> )                           | Check, find cause                                                                                                    |
| FAULT BEKOMAT FAULT                                                                         | Connected condensate drain valve (Bekomat) defective <sup>(3)</sup> .                                       | Check, find cause.                                                                                                    |
| WARNING BEKOMATWARN.                                                                        | Connected condensate drain valve (Bekomat) defective <sup>(3)</sup> .                                       | Check, find cause.                                                                                                    |
| WARNING DRYER WARNING                                                                       | There is an external dryer error <sup>(3)</sup>                                                             | Check dryer                                                                                                    |
| FAULT DRYER FAULT                                                                           | There is an external dryer error $^{(3)}$                                                                   | Check dryer                                                                                                    |
| FAULT GD PILOT                                                                              | GD PILOT hardware error                                                                                     | Replace GD PILOT electronics                                                                                                    |
| WARNING TIMER                                                                               | The real timer's accumulator is flat                                                                        | The real timer must be reset (see section 2.3).                                                                                                    |
| WARNING INPUT 1<br>WARNING INPUT 2<br>WARNING INPUT 3<br>WARNING INPUT 4<br>WARNING INPUT 5 | One of the reserve inputs 15 has been activated, but is programmed as FREE.                                 | Check the assignment of the input in question. <sup>(3)</sup>                                                                                          |
| GARDNER DENVER<br>SETUP-CODE 1:?                                                            | GD PILOT hardware error                                                                                     | GD PILOT electronics must be<br>replaced, as an emergency remedy:<br>enter setup codes, check all settings<br>and reset if necessary $^{(2)(3)(4)(5)}$ |
| A fault/warning cannot be<br>acknowledged                                                   | Fault/warning still in place                                                                                | Find cause and remedy                                                                                                    |
| No indication on the display                                                                | Machine not energised                                                                                       | Check fuses, replace if necessary                                                                                                    |
| Unit not automatically starting after power loss                                            | AUT0 RESTART function not activated                                                                         | Activate (4)                                                                                                    |
|                                                                                             | Power loss lasted too long <sup>(4)</sup>                                                                   |                                                                                                    |

| [Indication] / Problem                                                                           | Possible cause                                                         | Remedy                                       |
|--------------------------------------------------------------------------------------------------|------------------------------------------------------------------------|----------------------------------------------|
| Unit runs continuously in off-<br>load without independently<br>switching to readiness (standby) | CONTINUOUS OPERATION operating mode selected <sup>(4)</sup>            | Select AUTOMATIC OPERATION<br>operating mode |
|                                                                                                  | Very brief pressure requirements during the run-on time                |                                              |
| No compressed air<br>requirements within the<br>switching points set <sup>(4)</sup>              | Pressure changeover by timer or external contact active <sup>(5)</sup> |                                              |
| <ul><li>(1) Unit-specific setting: see</li><li>(2) Individual setting: see</li></ul>             | 5.4 [ LIMIT VALUES ] menu<br>section 4 [MAINTENANCE SCHED. ] menu      |                                              |

(3) Individual setting: see section 5.5 [OPTIONAL IN-/OUTPUTS] menu

- (4) Individual setting: see section 5.1 [ CONTROL MENU ] menu
- (5) Individual setting: see section 5.3 [ TIMER CONTROL ] menu

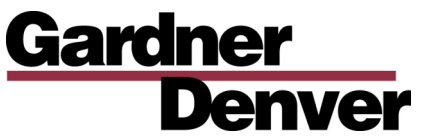

Gardner Denver Compressor Division, 1800 Gardner Expressway, Quincy, Illinois 62305

Telephone: (800) 682-9868 Fax: (217) 224-7814

Gardner Denver Deutschland GmbH Argenthaler Str. 11 55469 Simmern Deutschland

Tel. ++49 (0)6761 832-0 Fax ++49 (0)6761 832-409